## Flickr : intro

- Opgericht in 2004 door LUDICORP
- Verkocht aan YAHOO in 2005
- Verkocht aan SMUGMUG in 2018

### Belangrijke wijziging in registratie en licentie in 2018 :

- Registratie via gelijk welk email (niet meer ...@yahoo.com)
- Flickr free : max 1000 foto's

### Nenufar Flickr

- 1. Maak een Flickr account
- 2. Zet foto's op jouw account
- 3. Download beperking instellen
- 4. Linken naar Nenufar website

## 1 Flickr account maken

#### ••

#### Sign up for Flickr

Ga naar : https://identity.flickr.com/sign-up

En vul het formulier in :

Paswoord moet 12 tekens hebben anders wordt Het vinkje '12 characters' niet blauw.

En klik op sign up

| First name           |                   |
|----------------------|-------------------|
| Niko                 |                   |
| Last name            |                   |
| Canonnier            |                   |
| Your age             |                   |
| 45                   |                   |
| Email address        |                   |
| niko.canonnier@gr    | mail.com          |
| Password             |                   |
| ••••••               | 0                 |
| Please use at least: |                   |
| 🔘 12 characters 🛛 🧟  | No leading spaces |
|                      |                   |

Sign up

- Als het aanmelden gelukt is dan krijg de mededeling om in jouw mailbox te kijken voor een verificatiemail van Flickr
- Laat dit scherm nog even openstaan om op "Resend email" te kunnen klikken mocht je niets ontvangen hebben.

### $\sim$

### Check your inbox

We sent a verification link to niko.canonnier@gmail.com. Please check your email for the next step.

**Resend email** 

Can't access your email?

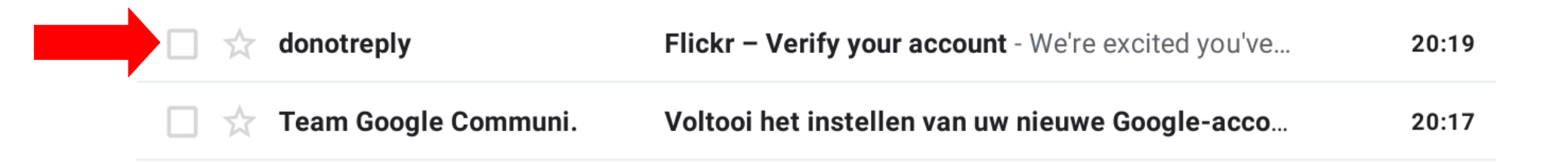

• Open de mail

• Klik op de link "confirm my Flickr account". Let op de mail is slechts 24 geldig.

Flickr – Verify your account Inbox ×

donotreply@flickr.com

20:19 (1 minuut

aan mij 🔻

We're excited you've joined Flickr.

As soon as you verify your email to confirm this is you, we can get started.

Just click the link below:

Confirm my Flickr account

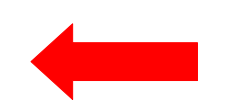

Link will expire in 24 hours.

Having trouble? Contact our support heroes here.

The Flickr team.

- Je krijg een melding van successvolle verificatie
- Klik op "Okay, got it" en log in met gebruikersnaam en paswoord

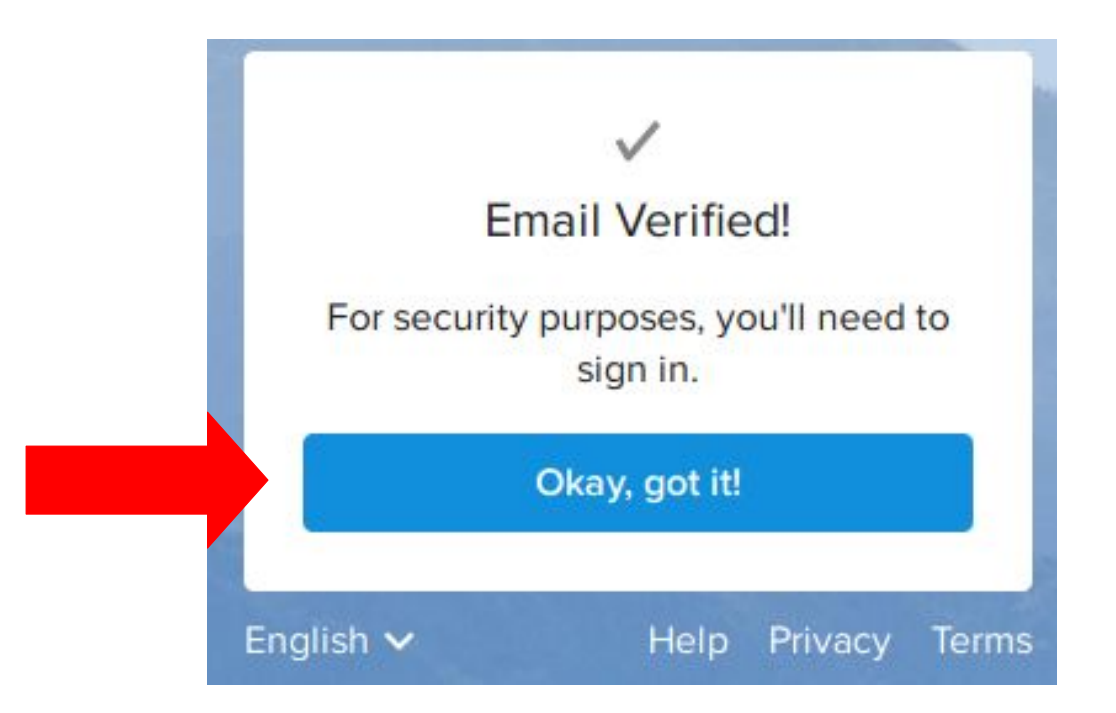

••

Log in to Flickr

Thanks for joining Flickr! Sign in below to get started.

| Email address<br>niko.canonnier@gmail.com |   |
|-------------------------------------------|---|
| Password                                  | 0 |
| Remember email address                    |   |
| Sign in                                   |   |
| Forgot password?                          |   |

### • Zo ziet jouw eerste Flickr scherm er uit

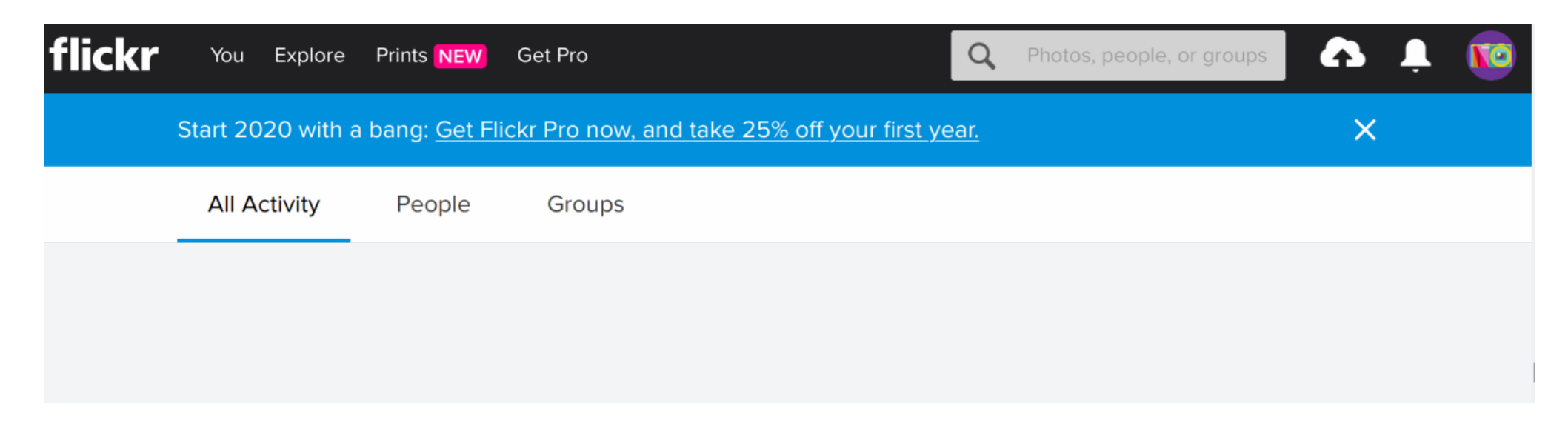

# 2. Foto's op Flickr zetten

• Klik op het witte wolkje met zwart pijltje bovenaan rechts

| flickr | You      | Explore   | Prints NEW           | Get Pro                                    | Q           | Photos, people, or groups | • | Ļ |  |
|--------|----------|-----------|----------------------|--------------------------------------------|-------------|---------------------------|---|---|--|
|        | Start 20 | 20 with a | bang: <u>Get Fli</u> | ckr Pro now, and take 25% off your first y | <u>ear.</u> |                           | × |   |  |
|        | All A    | ctivity   | People               | Groups                                     |             |                           |   |   |  |
|        |          |           |                      |                                            |             |                           |   |   |  |
|        |          |           |                      |                                            |             |                           |   |   |  |

• Klik op de blauwe knop "Choose photos and videos to upload".

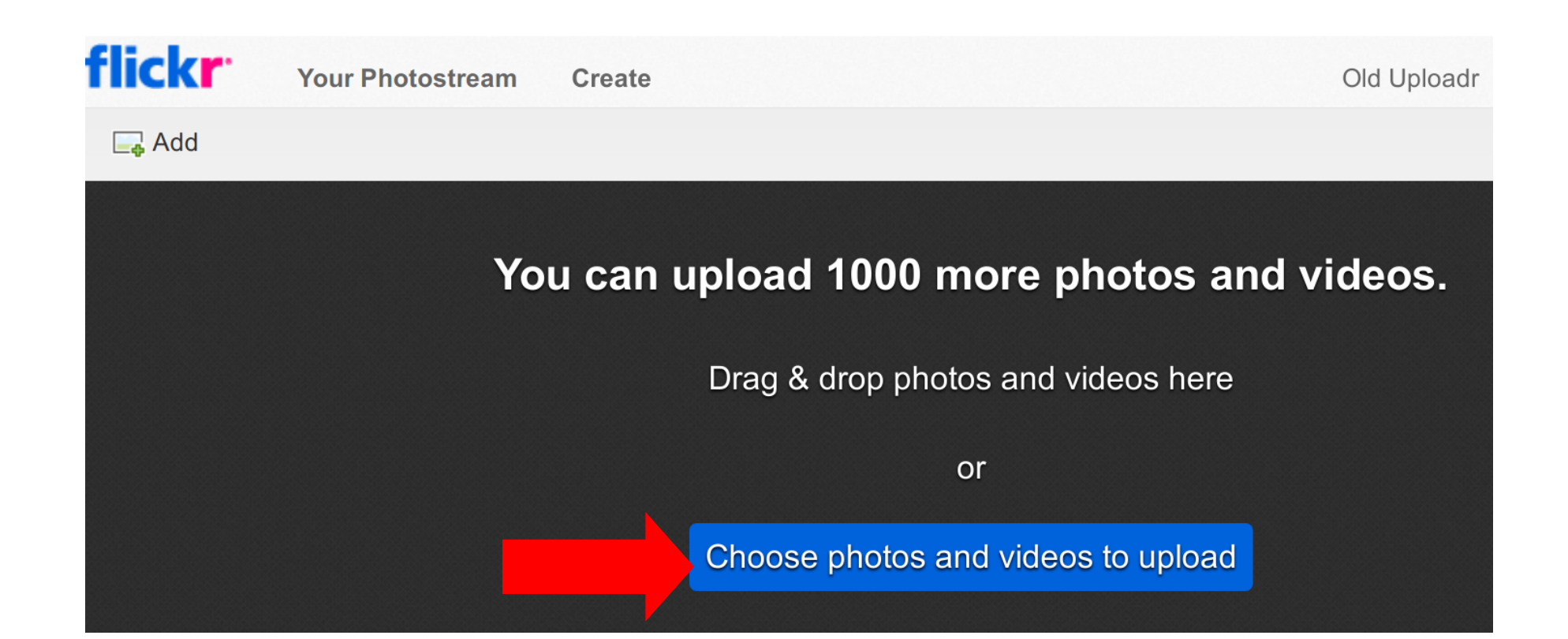

- Dit brengt je naar jouw file manager waar je naar de folder kan klikken waar de foto's staan
- Selecteer de foto's die wilt uploaden en klik daarna op "Open" rechts bovenaan

| File Upload                          |                |          | ۹ <mark>Open</mark> |
|--------------------------------------|----------------|----------|---------------------|
| ● 🔂 cotcot Nenufar Plan tent. 2017 → |                |          |                     |
| Name                                 | ▼ Size Type    | Modified | 20190414_0001.jpg   |
| <b>=</b> 20180918_0044.jpg           | 1.3 MB Image   | 18:31    |                     |
| 📓 20181028_0008.jpg                  | 1.3 MB Image   | 18:30    |                     |
| ■ 20190303_0068.jpg                  | 1.6 MB Image   | 18:29    |                     |
| 🜌 20190414_0001.jpg                  | 3.9 MB Image   | 18:28    |                     |
| a 20190609_0030.jpg                  | 615.3 kB Image | 18:25    |                     |
| ■ 20190825_0067.jpg                  | 2.3 MB Image   | 18:11    |                     |
| 20190825_0067_01.jpg                 | 2.3 MB Image   | 18:11    |                     |
|                                      |                |          |                     |

• Klik in de menu link op "Add to albums"

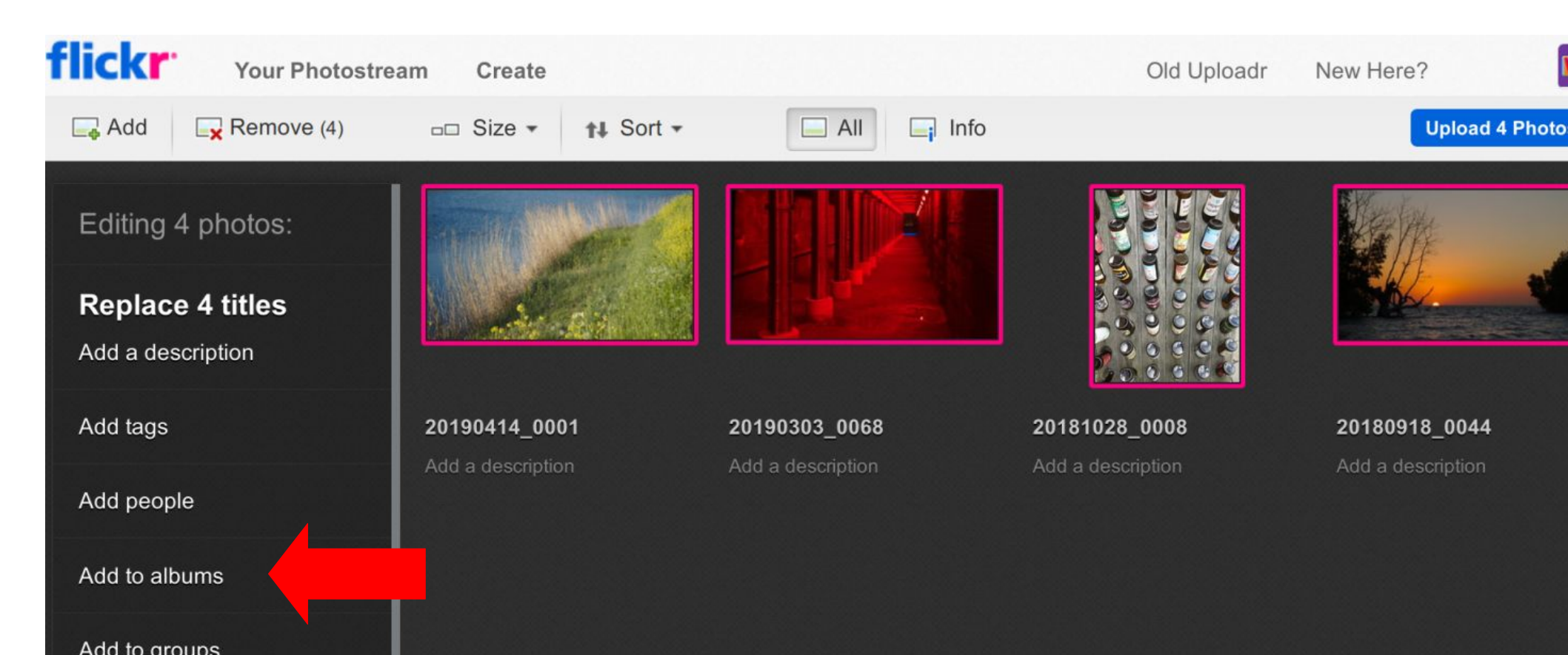

- Vul "Nenufar Website" in als "Album title" en wat uitleg bij "Album description".
- Klik op "Create Album"

| Make a                                 | new album for th                                                                                         | ese photos |  |
|----------------------------------------|----------------------------------------------------------------------------------------------------|------------|--|
| Album title:                           | le heite                                                                                                 |            |  |
| Album des<br>Miin foto's<br>onder 'Por | Album description:<br>Mijn foto's die te zien zijn op de website van Nenufar<br>onder 'Portfolio leden'. |            |  |
|                                        |                                                                                                    |            |  |
|                                        | Croata album                                                                                             | Canaal     |  |

- Viola de album staat in de lijst en is al aangevinkt om bij de upload te gebruiken
- Klik op "Done"

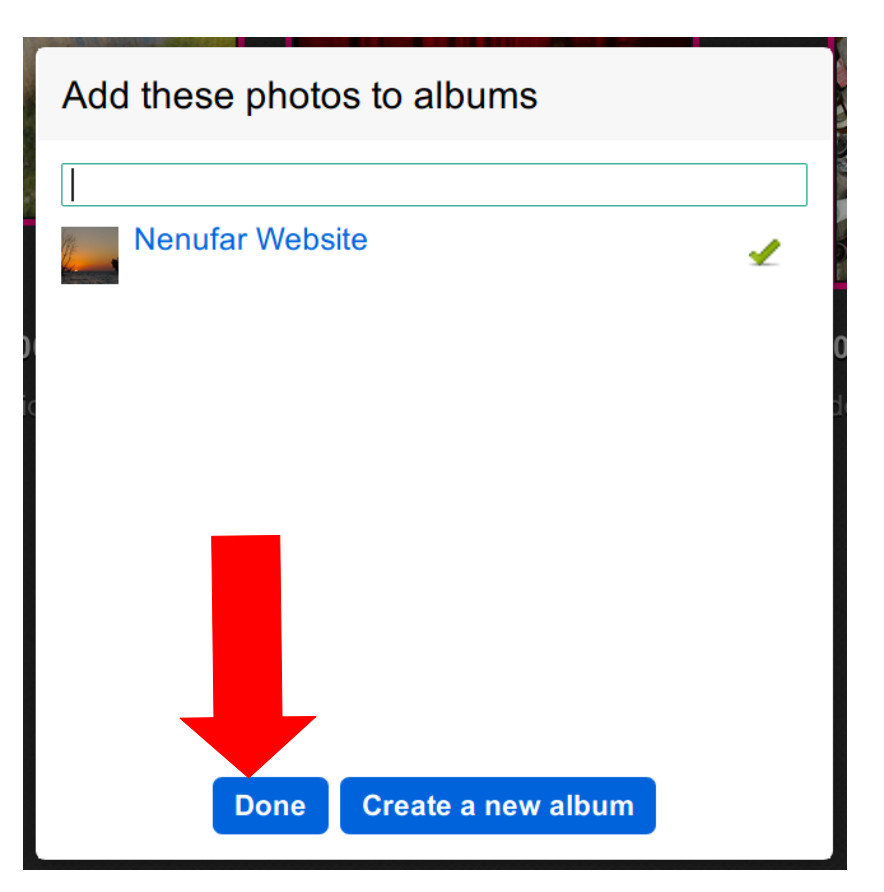

 Klik rechts bovenaan op "Upload 4 (of andere getal) Photos

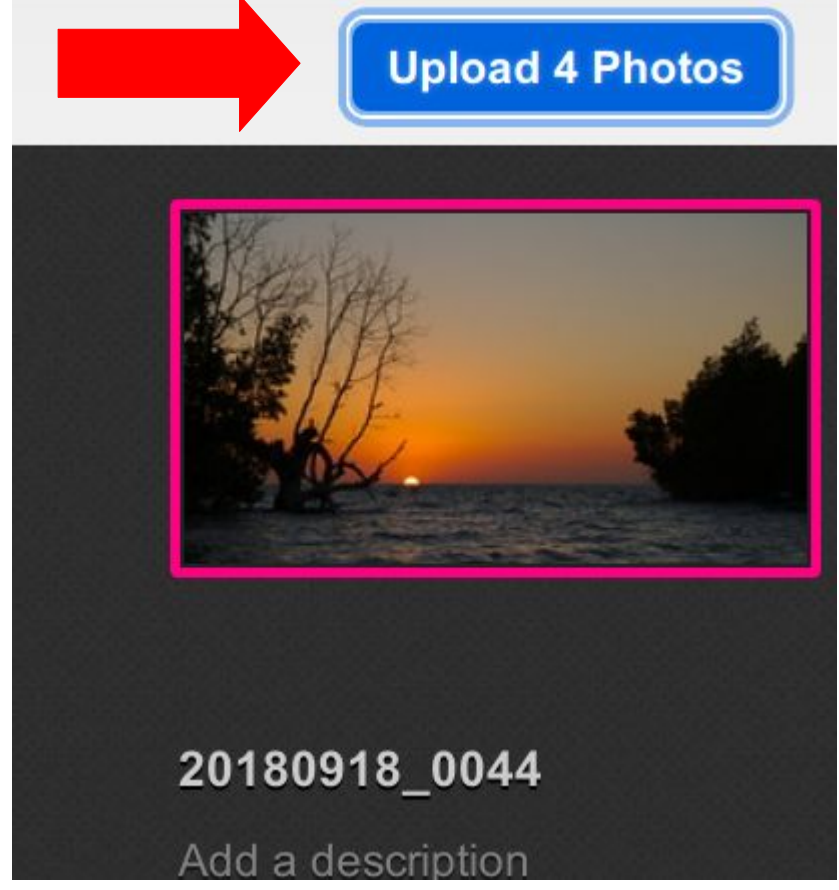

- Laat hier alles staanzoals het is en klik op "Upload"
- De foto's moeten publiek staan maar we gaan ze wel tegen downloaden beschermen in de volgende stappen

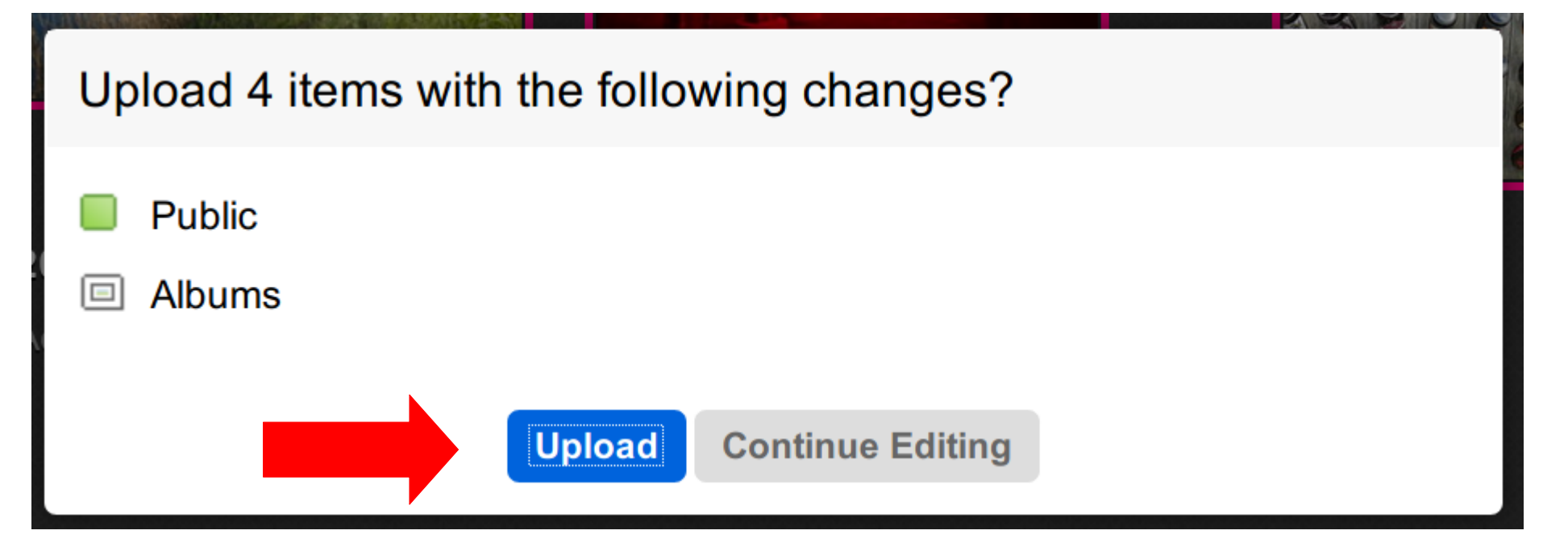

- Voila, de foto's staan er op.
- Klik onderaan op "Albums" en ...

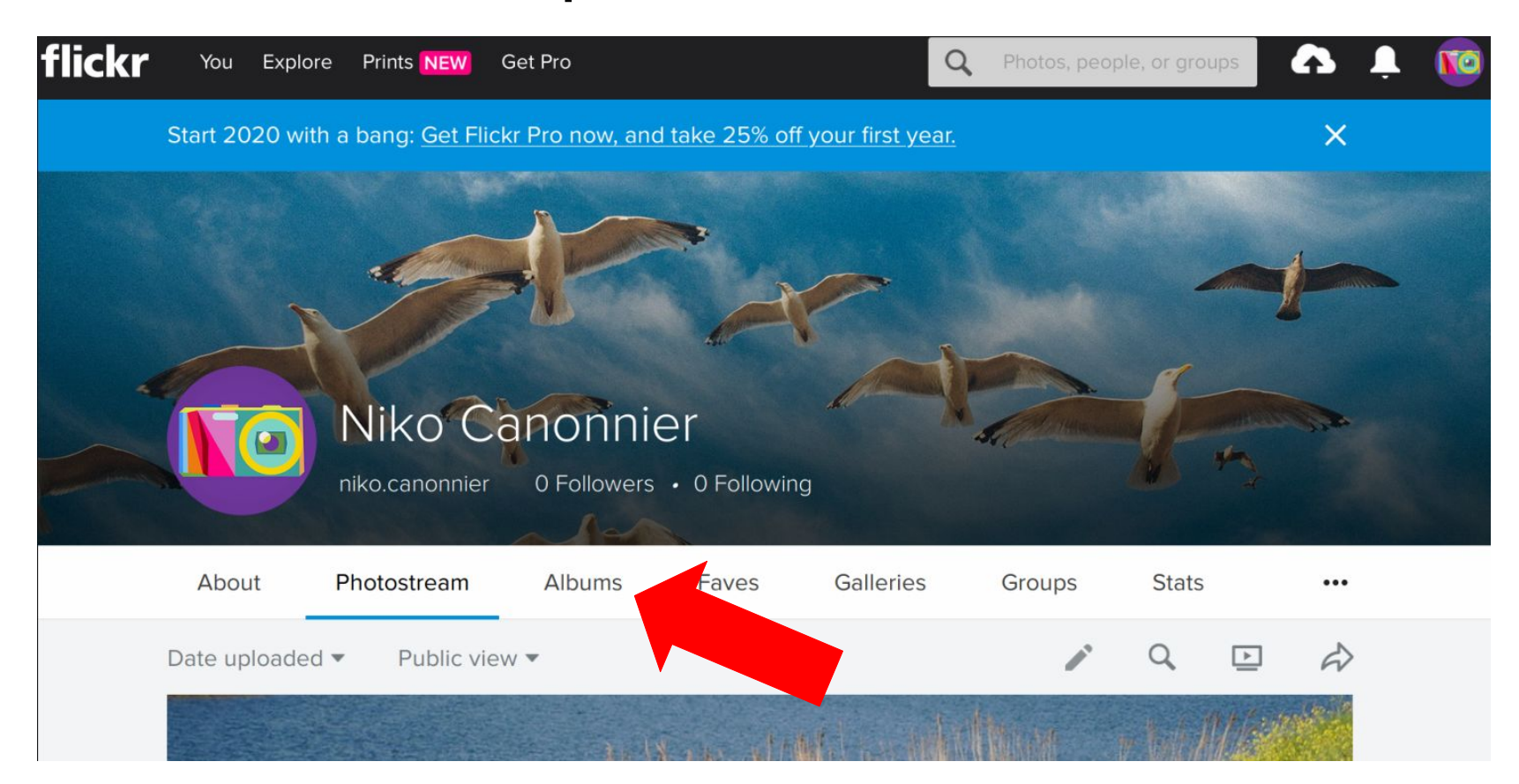

# 3. Download beveiliging instellen

Klik op het camera icon (rechts van de witte bel)

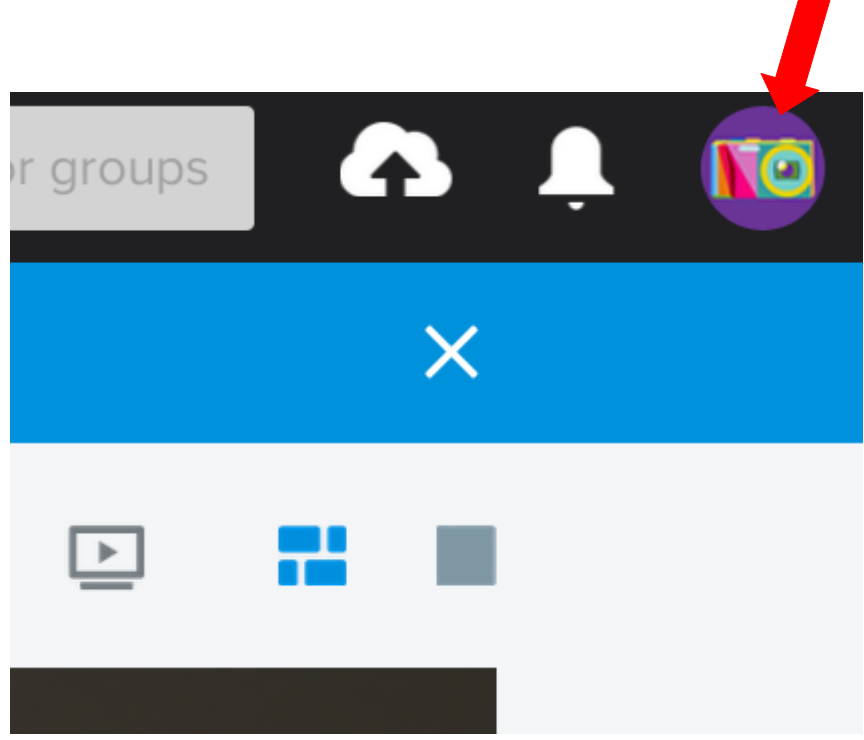

• Selecteer "settings" in het uitklapmenu

os, people, or groups

🗛 부 🚾

## Selamat datang, niko.canonnier!

Now you know how to greet people in Malaysian

4 of 1,000 items Upload your photos

Upload your photos FlickrMail (0) Settings Help Log out Klik op "Privacy & Permissions"

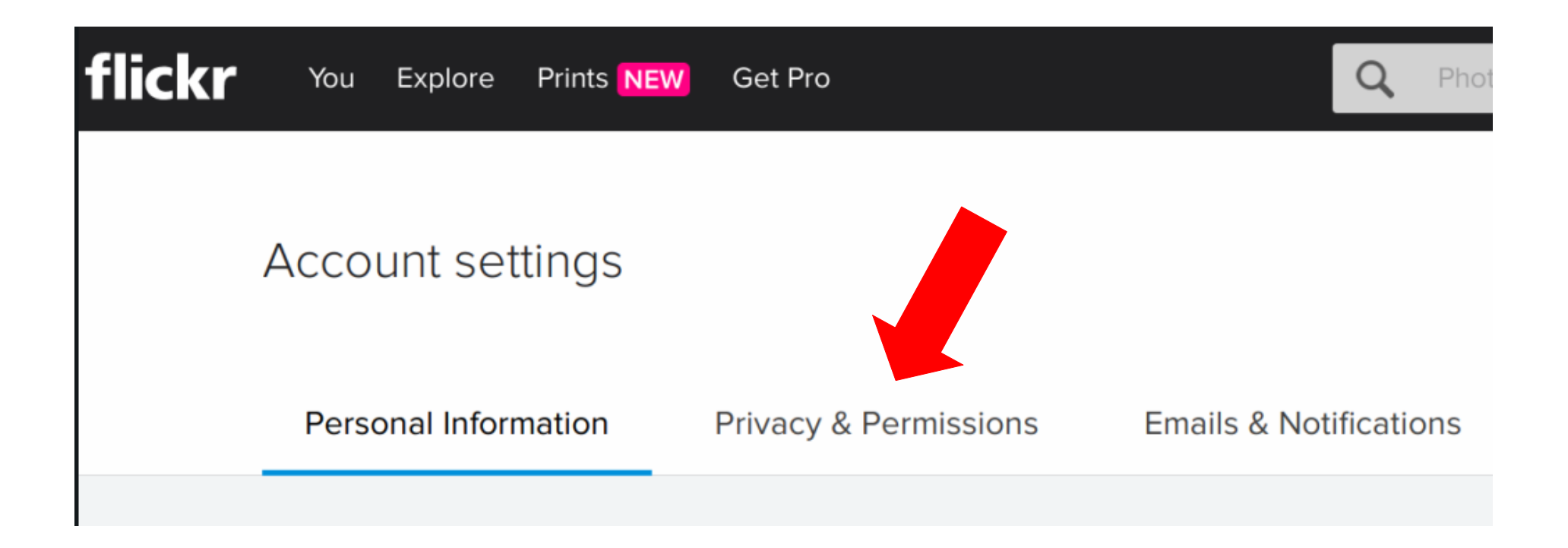

• In deze menu klik je recht op "edit" achter de regel die begint met "Who can donwload your images ..."

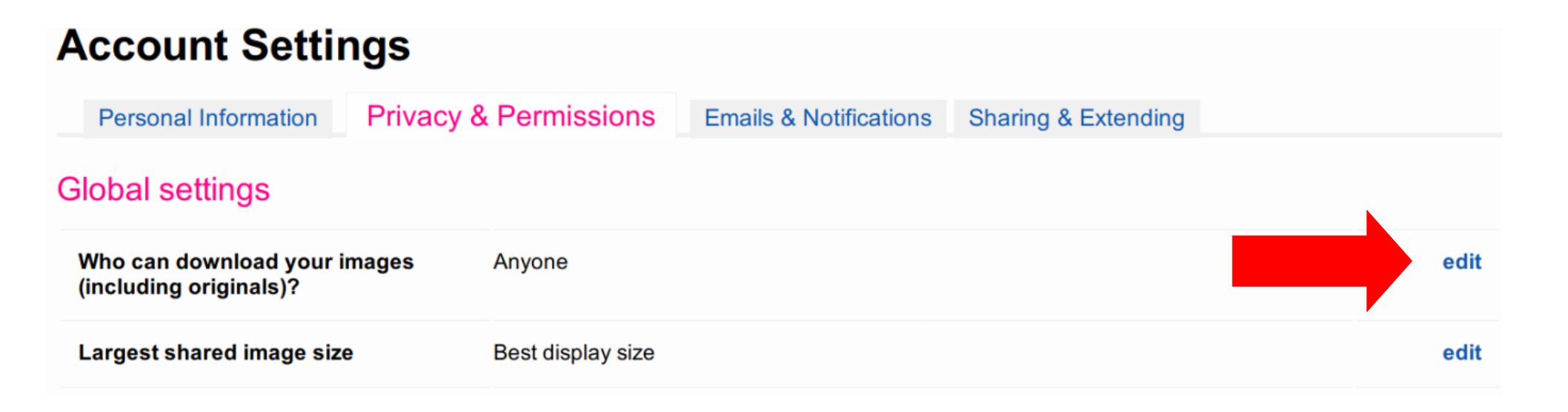

- Klik op het bolletje bij "Your friends and family"
- Klik op "Save"

Who should be able to view and dov other sizes without deterrents?

- O Only you
- Your friends and family
- O People you follow
- O Any Flickr member
- O Anyone (Recommended)

SAVE CANCEL

• Ga naar de Flickr hoofdpagina en selecteer "You" en in het uitvalmenu selecteer "People"

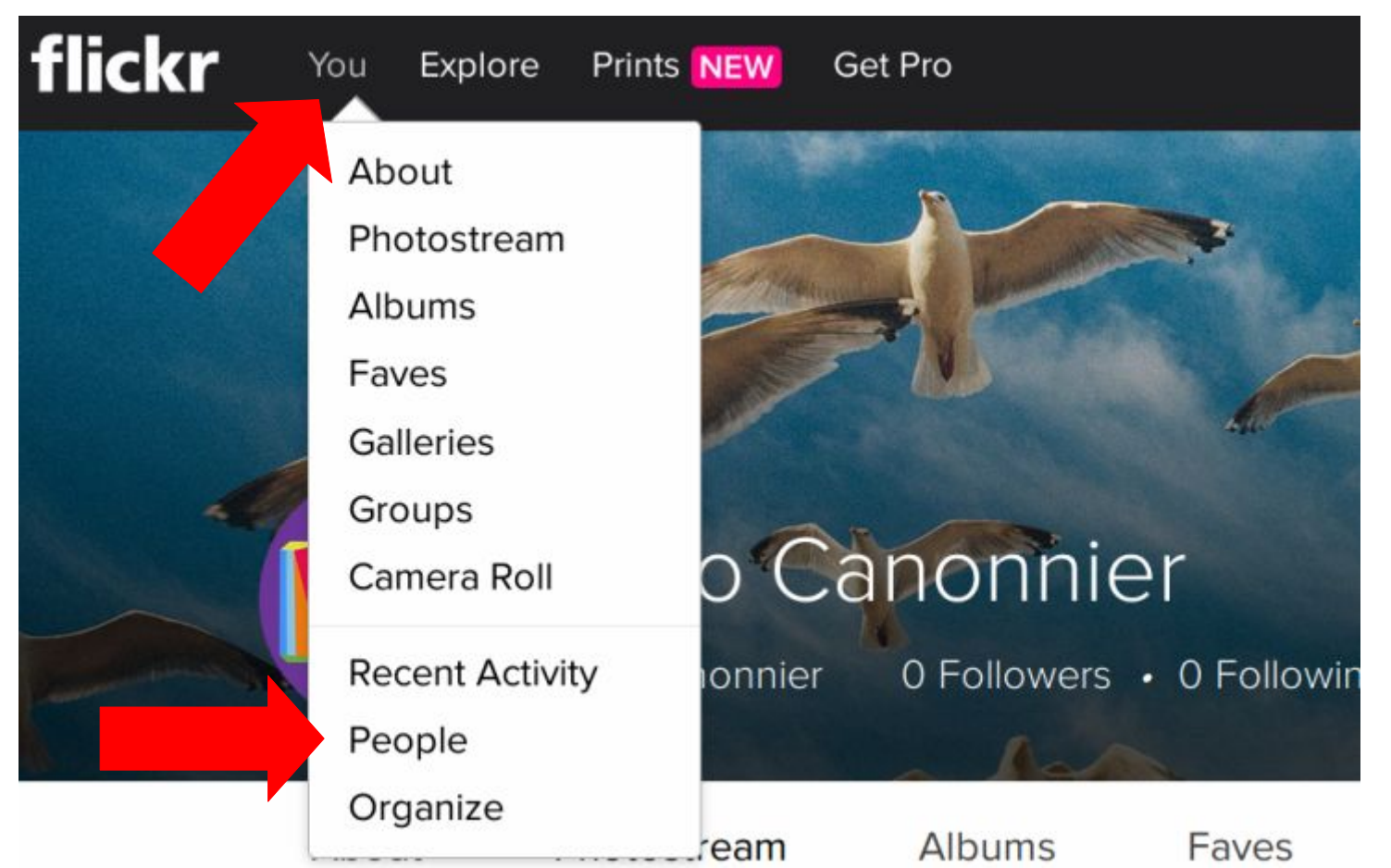

## 4. Link naar de Nenufar website

• Klik op het album "Nenufar Website"

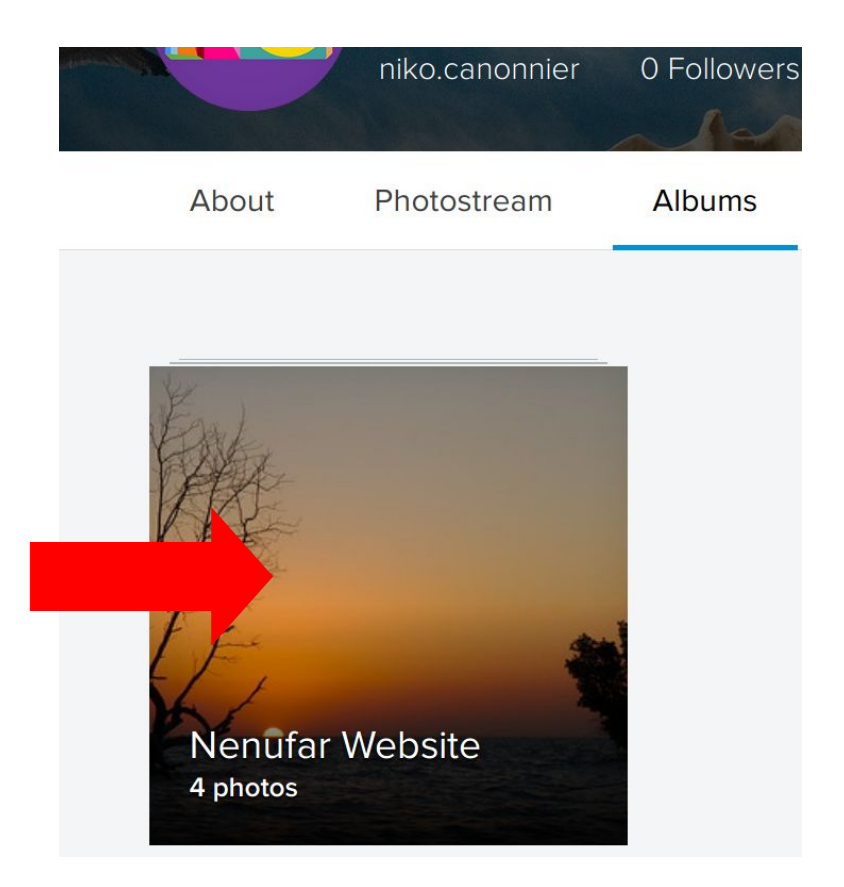

### • In de bovenste regel staat het albumadres

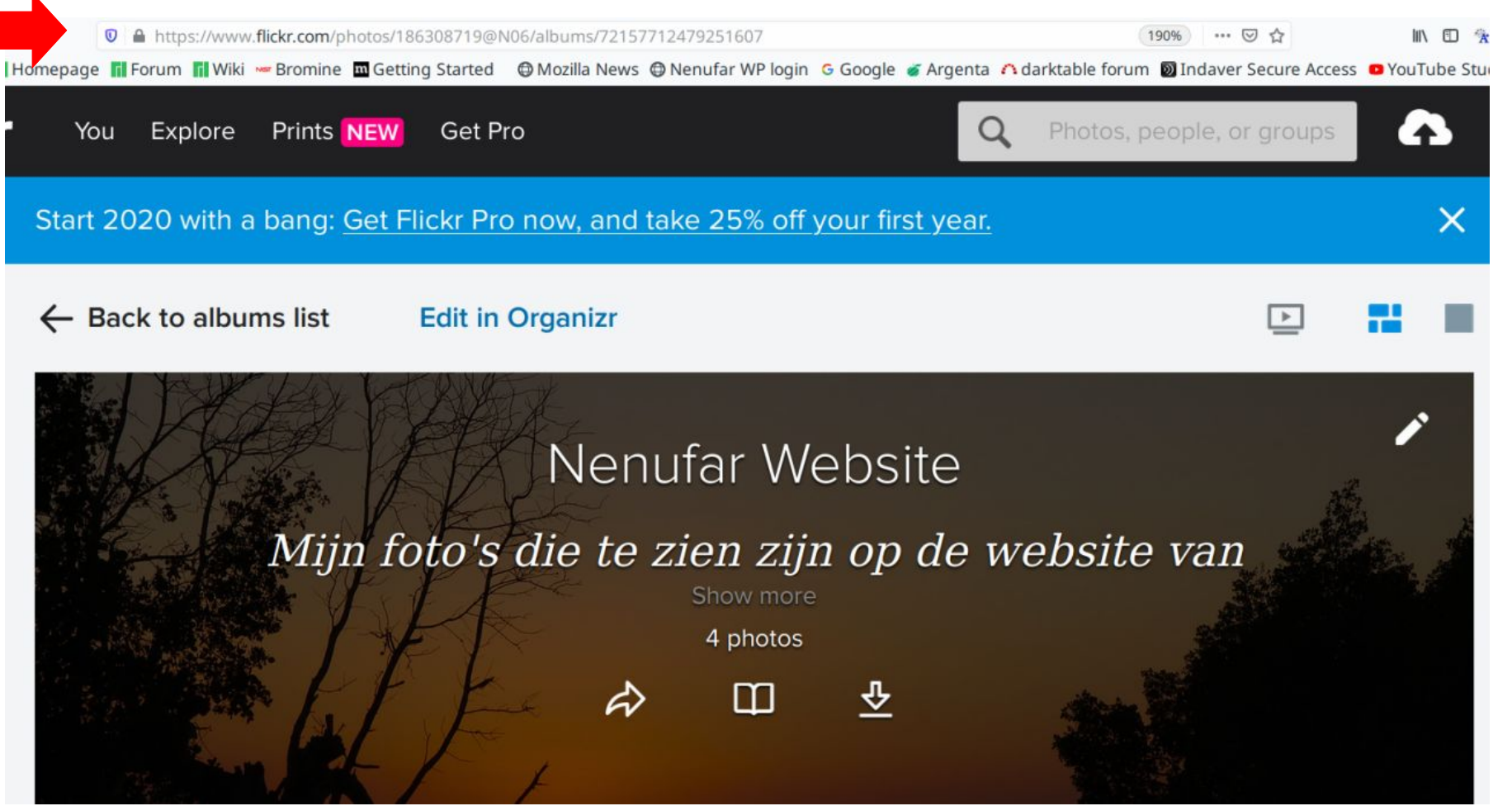

- Ga met de rechter muisknop over de regel en copier en plak die in een email naar de webmaster van Nenufar
- Deze gegevens zijn nodig om de link te kunnen leggen tussen jouw flickr pagina en de website van de club

https://www.flickr.com/photos/186308719@N06/albums/72157712479251607